## Guida per la ricerca full text

È possibile effettuare la **ricerca di singole parole** in tutti gli articoli del portale, ottenendo, come risultato, i titoli di tutti gli articoli in cui compare la parola richiesta.

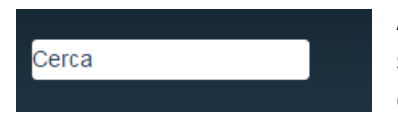

A questo scopo, nella barra che contiene il menu principale (top menu) sull'estrema sinistra è presente la casella di ricerca qui riprodotta, nella quale va inserita la sequenza di caratteri (stringa) oggetto di ricerca.

Il sistema ispeziona tutti i contenuti del portale e, come risultato, mostra una pagina che riporta i titoli di tutti i contenuti nei quali si trova la stringa sia che costituisca una parola completa, sia che costituisca parte di una parola più lunga.

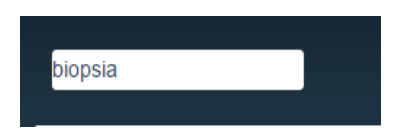

Ad es. se desidero cercare la parola "biopsia" posso digitare questa parola nella casella di ricerca, come nella immagine qui a lato, dopodiché premendo il tasto "invio" mentre la barretta lampeggiante del cursore si trova ancora nella casella, ottengo la pagina che segue:

## (immagine 1)

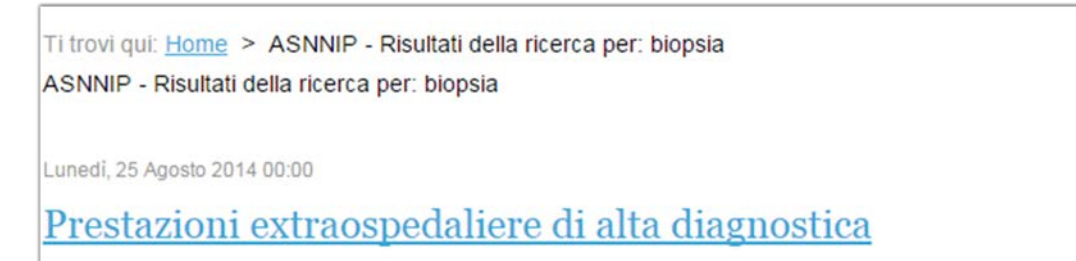

Ciò vuol dire che la parola è stata rintracciata solo in questo articolo. Infatti aprendo l'articolo (cioè "cliccando" sul titolo) è possibile trovare la parola ricercata. Nella specie la parola si trova nel testo dell'articolo "Elenco delle prestazione ..." nel punto indicato dalla freccia (la quale è un'aggiunta esplicativa; non risulta dalla pagina del portale).

## (immagine 2)

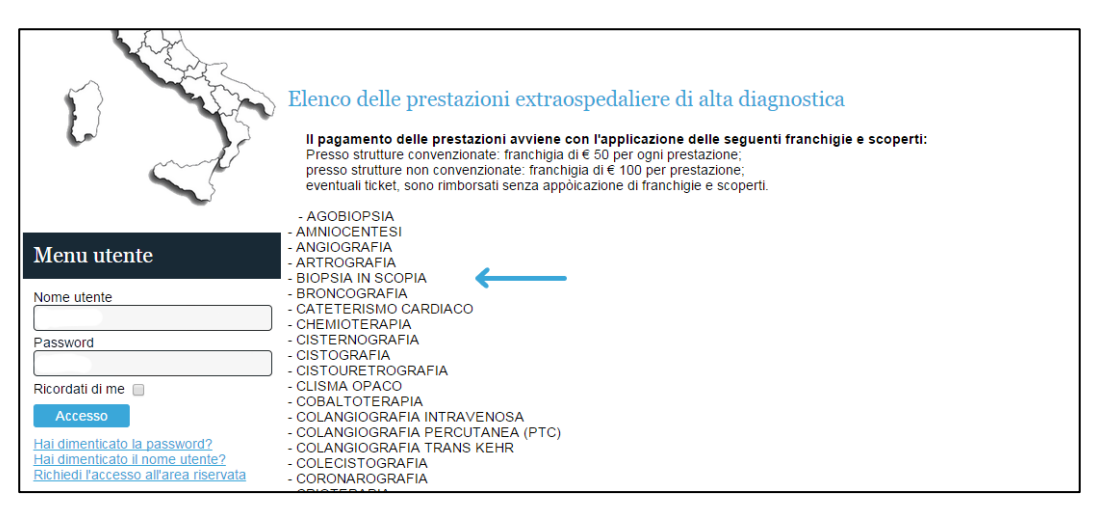

Una ricerca più efficace può essere effettuata digitando nella casella di ricerca la radice della parola ricercata in questo modo si ottengono tutte le varianti della parola richiesta (singolare, plurale, parole composte e naturalmente tutte le altre parole che hanno in comune la stringa di ricerca inserita, anche se di valore semantico diverso).

Per ritornare all'esempio precedente posso inserire la stringa "bio" ottenendo, oltre al titolo visualizzato prima, anche i titoli degli articoli che comunque contengono la stringa ricercata. Così se ci fosse un articolo che si occupa dell'energia prodotta da biomasse, comparirebbe anch'esso nell'elenco.

Questo significa evidentemente che più la stringa ricercata è lunga, meno il risultato risulta dispersivo, ma più si rischia di lasciar fuori risultati utili.

Faccio un esempio concreto: nel portale esiste l'articolo "Piano Base: gravi eventi morbosi" nel quale è presente la frase "prestazioni bioptiche"; se la stringa di ricerca fosse "biops" questo articolo rimarrebbe fuori dal risultato della ricerca (provare per credere).

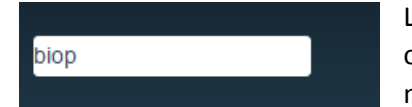

La stringa giusta dovrebbe essere "biop", come nell'esempio adiacente, ottenendo come risultato una pagina che riporta anche l'articolo sopra menzionato e nel quale è presente la parola derivata "bioptiche".

## (Immagine 3)

| Cerca                                                                                                    | Home                                                                                                    | ASNNIP       | Cassa Notariato    | News          | Link | Help | Contatti |  |  |  |  |  |
|----------------------------------------------------------------------------------------------------|----------------------------------------------------------------------------------------------------|--------------|--------------------|---------------|------|------|----------|--|--|--|--|--|
| Menu utente                                                                                                    | Ti trovi qui: <u>Home</u> > ASNNIP - Risultati della ricerca per: biop<br>ASNNIP - Risultati della ricerca per: biop |              |                    |               |      |      |          |  |  |  |  |  |
| Nome utente                                                                                                    | Lunedi, 25 Agosto 2014 00:0                                                                                          | 00           |                    |               |      |      |          |  |  |  |  |  |
| Password                                                                                                    | <u>Prestazioni ext</u>                                                                                               | raospedalie  | ere di alta diagno | <u>ostica</u> |      |      |          |  |  |  |  |  |
| Ricordati di me                                                                                                    |                                                                                                    |              |                    |               |      |      |          |  |  |  |  |  |
| Hai dimenticato la password?<br>Hai dimenticato il nome utente?<br>Richiedi l'accesso all'area riservata                                       | Piano base: gra                                                                                                    | avi eventi m | <u>iorbosi</u>     |               |      |      |          |  |  |  |  |  |
| Newsletter                                                                                                    | Martedi, 29 Luglio 2014 00:0                                                                                         | 0            |                    |               |      |      |          |  |  |  |  |  |
| Iscrivendosi alla newsletter si autorizza<br>al trattamento dei propri dati personali,<br>ai sensi del <u>D.lgs. 196 del 30 giugno</u><br>2003 | <u>Piano base: gra</u>                                                                                               | andi interve | enti chirurgici    |               |      |      |          |  |  |  |  |  |

A questo punto non resta che aprire i vari articoli per trovare tutte le parole con radice "biop".

N.B. una volta eseguita la ricerca la relativa casella ritorna allo stato originario e mostra la parola "Cerca"

Purtroppo questa tecnica di ricerca costringe a individuare, nell'articolo trovato il termine voluto, leggendolo parola per parola.

Esiste, però, un altro passaggio nella ricerca full text che consente di evidenziare, nel testo dell'articolo trovato, la stringa ricercata.

Una volta ottenuto il risultato della ricerca (immagine n. 3) occorre cliccare su un articolo tra quelli trovati.

Premendo i tasti Ctrl + F sulla tastiera, in alto a destra apparirà un'altra casella di ricerca.

Bisogna a questo punto ridigitare la stringa di ricerca nella nuova casella e si ottiene il risultato mostrato dalla "Immagine 4" nella quale, come si vede, la stringa di ricerca risulta evidenziata, il ché facilita grandemente l'ispezione del testo.

|                                                                                                    | -                                                                                                    |                                                            |                                                              | biop                                                                                      |                                 | 1 di 2 🔺               | ××                  |               |  |  |
|----------------------------------------------------------------------------------------------------|----------------------------------------------------------------------------------------------------|------------------------------------------------------------|--------------------------------------------------------------|-------------------------------------------------------------------------------------------|---------------------------------|------------------------|---------------------|---------------|--|--|
|                                                                                                    |                                                                                                    | Associa<br>Sindaca<br>Nazion<br>Notai<br>In<br>Pension     | azione<br>ale<br>ale                                         | S                                                                                         |                                 |                        |                     | ))            |  |  |
| Cerca                                                                                                    |                                                                                                    | Home                                                       | ASNNIP                                                       | Cassa Notariato                                                                           | News                            | Link                   | Help Con            | tatti         |  |  |
| Strutture convenzionate                                                                                         | Ti trovi qui: <u>Home</u> > <u>Cassa Notariato</u> > <u>Polizza sanitaria 2014/2016</u> > Prestazioni extraospedaliere di alta diagnostica<br>Lunedi, 25 Agosto 2014 00:00 |                                                            |                                                              |                                                                                           |                                 |                        |                     |               |  |  |
| 2014/2016                                                                                                    | Pres                                                                                                    | stazio                                                     | ni extr                                                      | aospedali                                                                                 | ere di                          | alta                   |                     |               |  |  |
| E C                                                                                                    | diagnostica                                                                                                    |                                                            |                                                              |                                                                                           |                                 |                        |                     |               |  |  |
|                                                                                                    |                                                                                                    |                                                            |                                                              |                                                                                           |                                 | • di                   | mensione font 😑 😏 🕴 | <u>Stampa</u> |  |  |
| 1) Marin                                                                                                    | Elenco<br>II paga                                                                                                    | delle pres                                                 | tazioni extra                                                | aospedaliere di al<br>e con l'applicazione dell                                           | lta diagnos<br>e sequenti frar  | stica<br>nchigie e sco | perti:              |               |  |  |
|                                                                                                    | Presso<br>presso<br>eventua                                                                                                    | strutture conve<br>strutture non co<br>ali ticket, sono ri | nzionate: franchig<br>nvenzionate: fran<br>imborsati senza a | ia di € 50 per ogni prestaz<br>chigia di € 100 per prestaz<br>ppòicazione di franchigie ( | tione;<br>zione;<br>e scoperti. | 5                      |                     |               |  |  |
|                                                                                                    | - AGO <mark>BI</mark><br>- AMNIOC                                                                                                    | OPSIA<br>ENTESI                                            |                                                              |                                                                                           |                                 |                        |                     |               |  |  |
| Manu utanta                                                                                                    | - ANGIOG                                                                                                    | RAFIA<br>RAFIA                                             |                                                              |                                                                                           |                                 |                        |                     |               |  |  |
|                                                                                                    | - BIOPSIA                                                                                                    | IN SCOPIA                                                  |                                                              |                                                                                           |                                 |                        |                     |               |  |  |
| Nome utente                                                                                                    | - CATETE                                                                                                    | RISMO CARDIA                                               | ACO                                                          |                                                                                           |                                 |                        |                     |               |  |  |
| Password                                                                                                    | - CISTER                                                                                                    |                                                            |                                                              |                                                                                           |                                 |                        |                     |               |  |  |
|                                                                                                    | - CISTOUR                                                                                                    | RETROGRAFIA                                                |                                                              |                                                                                           |                                 |                        |                     |               |  |  |
| Ricordati di me 🔲                                                                                               | - COBALT                                                                                                    | OTERAPIA                                                   |                                                              |                                                                                           |                                 |                        |                     |               |  |  |
| Accesso                                                                                                    | - COLANG                                                                                                    | IOGRAFIA INT                                               | RAVENOSA<br>RCUTANEA (PTC                                    | )                                                                                         |                                 |                        |                     |               |  |  |
| <u>Hai dimenticato la password?</u><br>Hai dimenticato il nome utente?<br>Richiedi l'accesso all'area riservata | - COLANG<br>- COLECIS<br>- CORONA                                                                                                    | IOGRAFIA TRA<br>STOGRAFIA<br>AROGRAFIA<br>RADIA            | ANS KEHR                                                     |                                                                                           |                                 |                        |                     |               |  |  |

(immagine 4)

La procedura deve essere ripetuta per ogni articolo aperto (tra quelli trovati con il primo passaggio).

N.B. Il sistema di ricerca non fa differenza tra maiuscole e minuscole (non è "case sensitive", secondo il gergo informatico).

Buona ricerca!